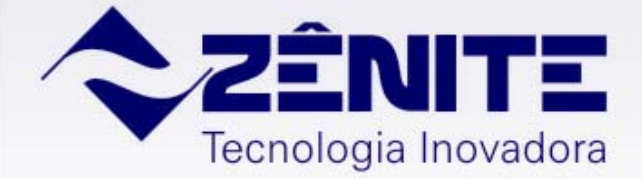

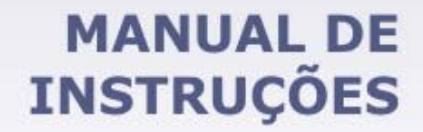

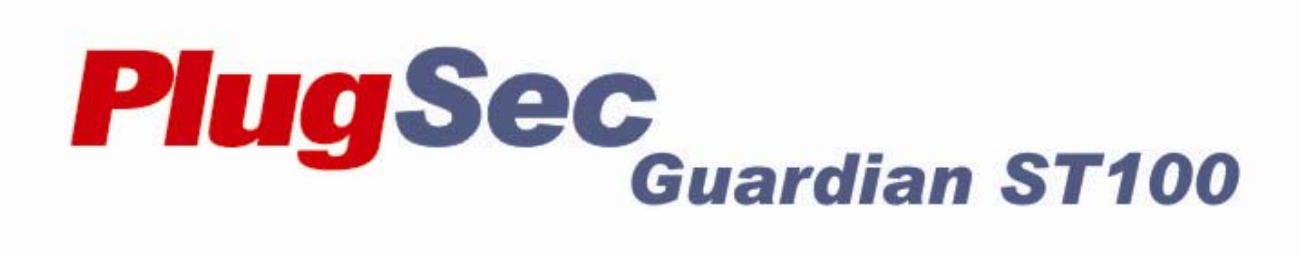

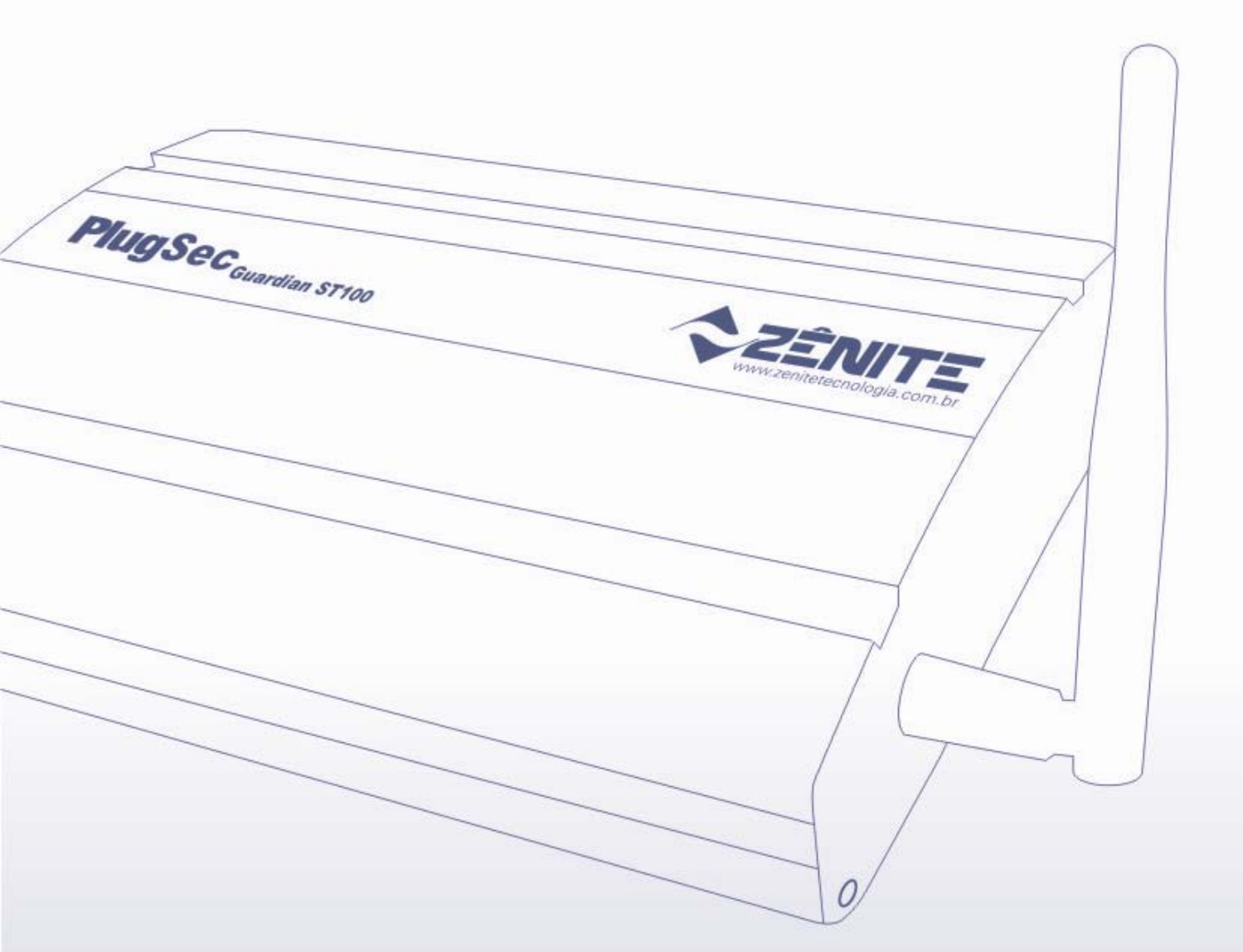

# **SUMÁRIO**

| 1. Introdução                                   | 3  |
|-------------------------------------------------|----|
| 2. Para sua Segurança                           | 3  |
| 3. Conteúdo da Embalagem                        | 3  |
| 4. Funcionamento Básico                         | 4  |
| 5. Compatibilidade                              | 4  |
| 6. Modelos                                      | 4  |
| 7. Conhecendo o <i>PlugSec Guardian ST100</i>   | 5  |
| 8. Instalando Passo a Passo                     | 6  |
| 9. Configurando o <i>PlugSec Guardian ST100</i> | 9  |
| 10. Utilizando o Guardian Mantis                | 17 |
| Garantia                                        | 21 |
| Informações Técnicas                            | 21 |
| Contato                                         | 21 |

## 1. Introdução

# Caro Usuário,

Queremos parabenizá-lo por escolher o *PlugSec Guardian ST100* e dar-lhe as boas vindas a um conjunto de facilidades que serão conseguidas com o uso deste equipamento.

Através de uma conexão com a Internet, o *PlugSec Guardian ST100* estabelece um canal de comunicação direto com o Software Mantis, transmitindo todos os eventos gerados pelo painel de alarme possibilitando a imediata conexão entre clientes e o sistema de monitoramento.

O *PlugSec Guardian ST100* permite que a equipe de segurança atue com mais rapidez e eficiência.

## 2. Para sua segurança

Para manter o perfeito funcionamento do equipamento que você acaba de adquirir, é necessário tomar alguns cuidados. Portanto, leia atentamente este manual, não negligenciando nenhuma informação e observando as advertências a seguir:

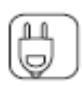

- Verifique se o Painel de Alarme pode alimentar o PlugSec Guardian ST100.

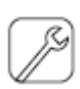

- Não abra, não instale o módulo, e nem toque nos componentes internos do *PlugSec Guardian ST100* quando estiver ligado.

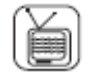

- Não coloque outro aparelho ou objetos diretamente sobre o *PlugSec Guardian ST100*.
- Use apenas os acessórios recomendados e/ou fornecidos pelo fabricante.

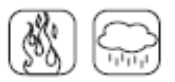

- Obedecer a temperatura recomendada para o seu perfeito funcionamento.

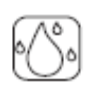

- Mantenha o equipamento distante de líquidos.

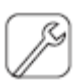

- Consertos ou realocações não devem ser feitos pelo usuário.

## 3. Conteúdo da embalagem

- 01 PlugSec Guardian ST100
- 01 Antena Celular<sup>1</sup>
- Cabo serial <sup>2</sup>
- Gabarito para fixação do gabinete na parede
- Certificado de garantia

Para os modelos Guardian ST100 S e Guardian ST100 SE

<sup>&</sup>lt;sup>2</sup> Para o modelo Guardian ST100 S

## 4. Funcionamento Básico

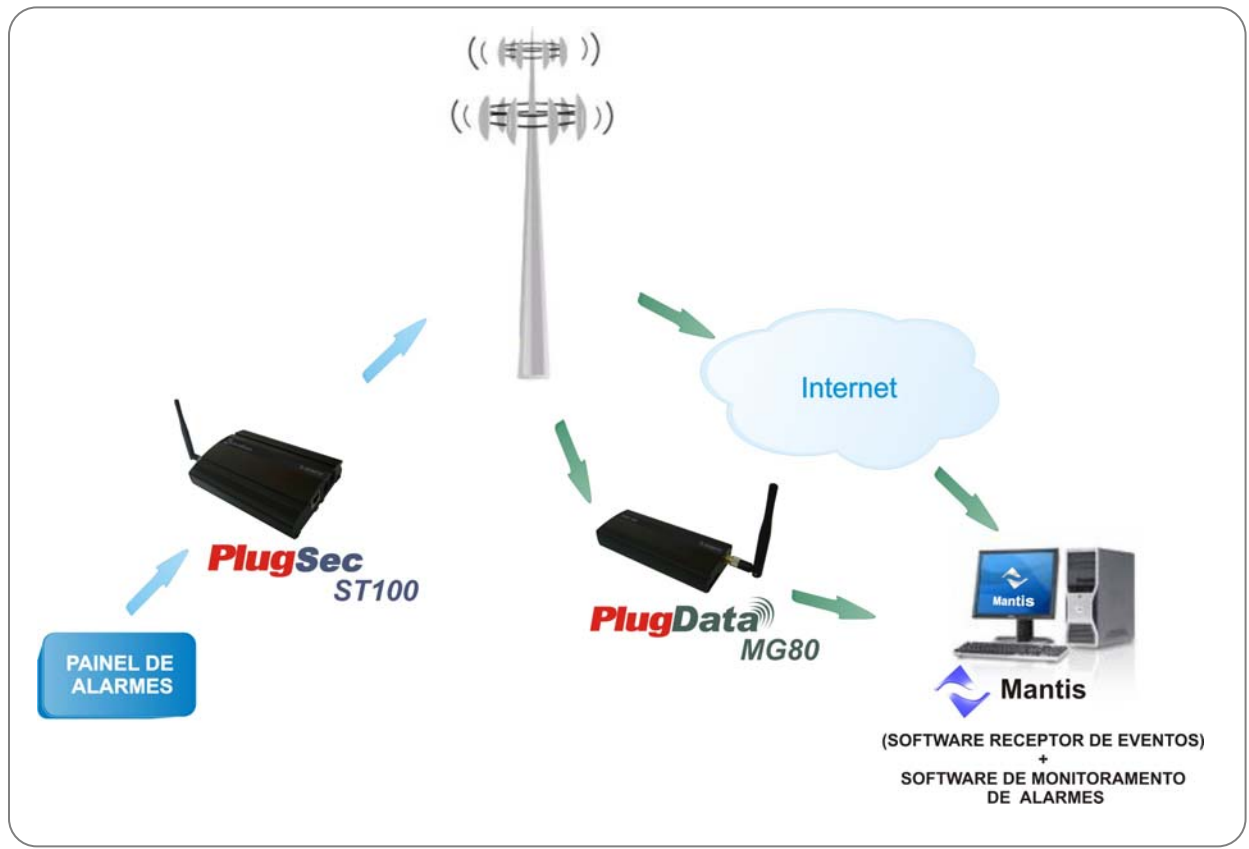

Figura 1

## 5. Compatibilidade

### Painel de Alarme:

O PlugSec Guardian ST100 é compatível com Painéis de Alarme que utilizam o protocolo Contact ID.

### Software de Monitoramento:

O Software de Monitoramento utilizado deve ser compatível com os protocolos SURGARD, ADEMCO685 ou SIMA EXPRESS.

## 6. Modelos

| Modelo                    | Transmissão de eventos |
|---------------------------|------------------------|
| PlugSec Guardian ST100 S  | GPRS                   |
| PlugSec Guardian ST100 E  | Ethernet               |
| PlugSec Guardian ST100 SE | GPRS e Ethernet        |

## 7. Conhecendo o PlugSec Guardian ST100

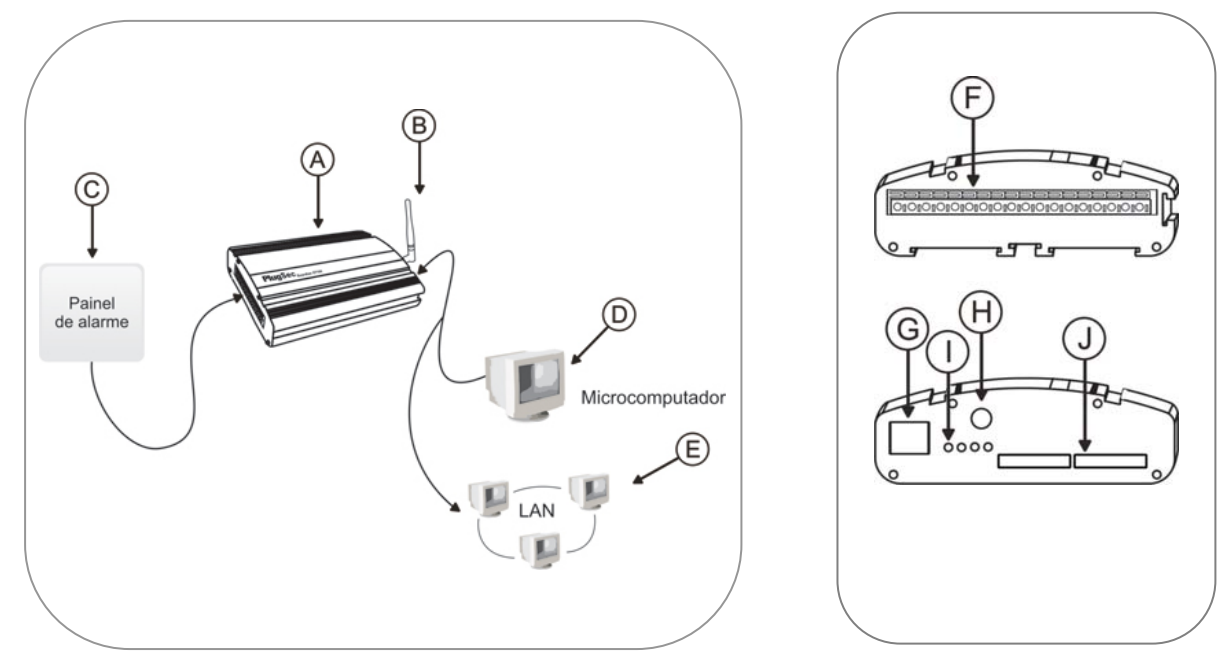

Figura 2

#### A – Gabinete do PlugSec Guardian ST100 Monocanal

#### B – Antena

Amplifica o sinal da operadora móvel celular no módulo.

- C Painel de Alarme<sup>(3)</sup>
  - Monitora os sensores e envia os eventos através do PlugSec Guardian ST100.

### D – Micromputador (RS-232)<sup>(4)</sup>

Utilizado na versão ST100 S para configuração através do software Guardian ST100 Manager.

### $E - LAN^{(5)}$

Permite que o *PlugSec Guardian ST100,* nas versões E e SE, seja conectado à rede LAN para configuração através do software *Guardian ST100 Manager* e para transmissão de eventos via Ethernet.

#### F – Bornes

Para conexão com o Painel de Alarme.

G – Conector RJ45

Para conexão serial <sup>(6)</sup> com o Microcomputador e Ethernet <sup>(7)</sup> para conexão na rede LAN

### H – Conector da antena

Local onde a antena deve ser conectada para amplificar o sinal da operadora móvel celular no módulo.

#### I– LEDs

### Sinalizam o comportamento do PlugSec Guardian ST100.

### J – Conectores Sim Card

Locais onde os chips GSM<sup>(8)</sup>, habilitados por uma operadora móvel, devem ser inseridos.

<sup>&</sup>lt;sup>3</sup> Não fornecidos com o equipamento.

<sup>&</sup>lt;sup>4</sup> Não fornecido com o equipamento.

 <sup>&</sup>lt;sup>5</sup> Não fornecido com o equipamento.
 <sup>6</sup> Disponível para o modelo PlugSec Guardian ST100 S

<sup>&</sup>lt;sup>7</sup> Disponível para o modelo PlugSec Guardian ST100 E e SE

<sup>&</sup>lt;sup>8</sup> Não fornecido com o equipamento.

## 8. Instalando Passo a Passo

## Conectando o Chip (Modelos S e SE)

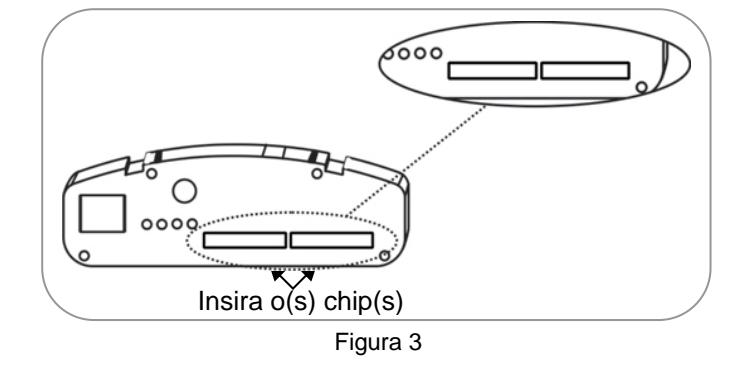

Insira o(s) chip(s) no(s) conector(es) Sim Card. Os contatos dourados do(s) chip(s) devem estar voltados para baixo.

## Conectando a Antena (Modelos S e SE)

Para que o funcionamento do *PlugSec Guardian ST100* não seja comprometido é necessário que a antena que acompanha o produto seja bem fixada ao conector da antena do equipamento. (Figura 4)

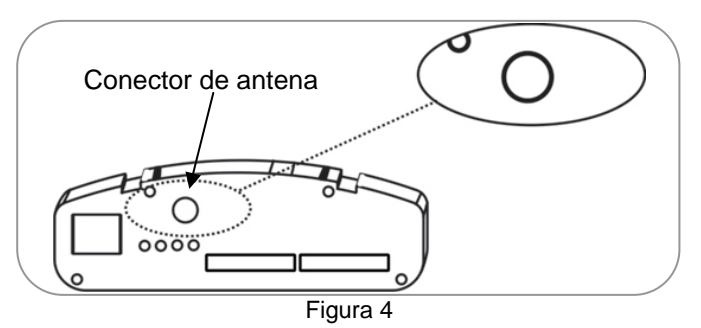

### Conexões do PlugSec Guardian ST100

Abaixo a descrição dos Bornes para conexão no Painel de Alarme e do conector Serial.

#### BORNES e CONECTOR

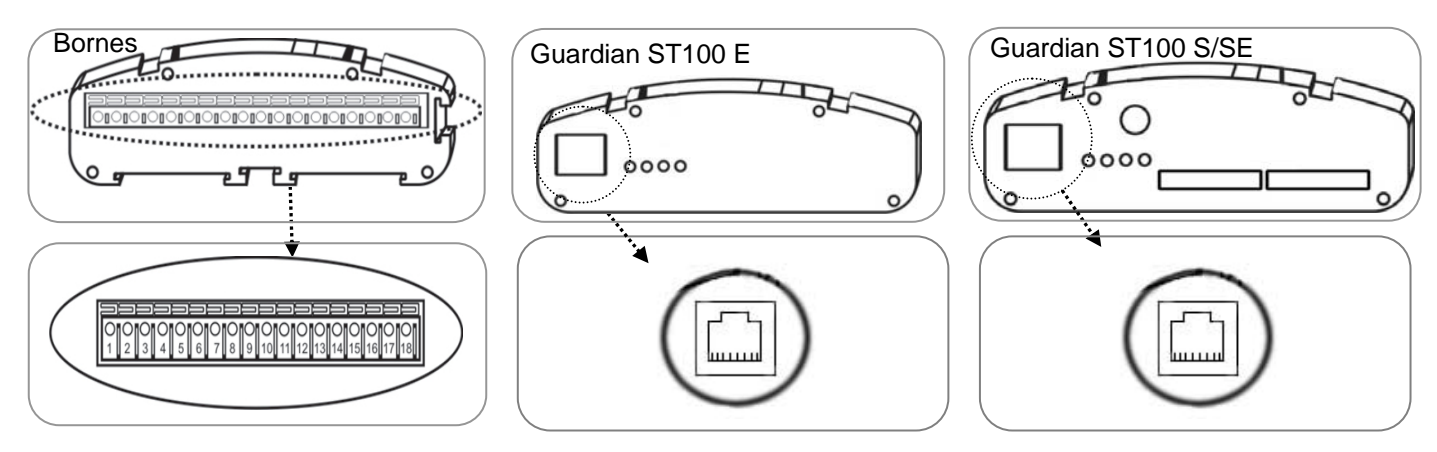

| Pino | Descrição                                                                                                    |
|------|----------------------------------------------------------------------------------------------------|
| 1    | +12V                                                                                                    |
| 2    | GND.                                                                                                    |
| 3    | Conexão a uma Zona do Painel de Alarme para sinalização de falha de comunicação com a Central de<br>Monitoramento. De acordo com o parâmetro determinado no item "Falhas" do software <b>Guardian</b><br><b>ST100 Manager</b> (página 13) |
| 4    | Utilizado para teste de comunicação com o Painel de Alarme.                                                                                                    |
| 5    | Entrada da linha PSTN                                                                                                    |
| 6    |                                                                                                    |
| 7    | Saída da linha PSTN para o Painel de Alarme                                                                                                    |
| 8    |                                                                                                    |
| 9    | Saída da linha PSTN para o Telefone Fixo.                                                                                                    |
| 10   |                                                                                                    |
| 11   | Reservado para uso futuro.                                                                                                    |
| 12   | Terra.                                                                                                    |
| 13   | Reservado para uso exclusivo do fabricante.                                                                                                    |
| 14   | Reservado para uso exclusivo do fabricante.                                                                                                    |
| 15   | Reservado para uso futuro.                                                                                                    |
| 16   | Relé Out NA.                                                                                                    |
| 17   | Relé In.                                                                                                    |
| 18   | Relé Out NF.                                                                                                    |

| Conector RJ4 | 5      |                                                                                                    |
|--------------|--------|----------------------------------------------------------------------------------------------------|
|              | Serial | Porta do <i>PlugSec Guardian ST100 S</i> , destinada à programação via Software <i>Guardian ST100 Manager</i> através da porta serial do Microcomputador. Para maiores detalhes sobre o software consulte o Capítulo "Configurando o PlugSec Guardian ST100".                                                         |
| لسسا         | LAN    | Porta do <i>PlugSec Guardian ST100 Modelo E e SE</i> , destinada para programação via Software <i>Guardian ST100 Manager</i> através da rede LAN. Para maiores detalhes sobre o software consulte o Capítulo "Configurando o PlugSec Guardian ST100". E Também para o encaminhamentos dos eventos pela rede Ethernet. |

## LED's de sinalização

No *PlugSec Guardian ST100*, existem quatro LED's de sinalização. O comportamento e uso de cada um destes LED's é detalhado na tabela a seguir:

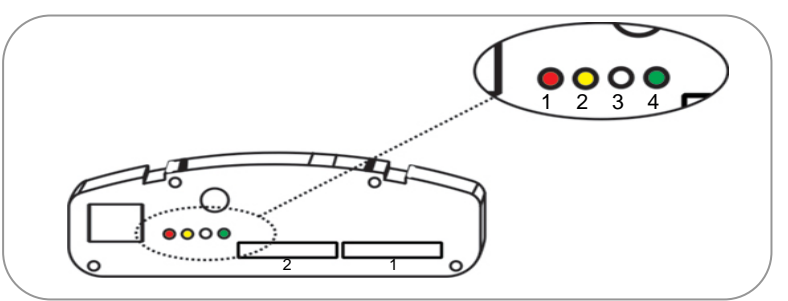

Figura 6

| LED COR |            | COMPORTAMENTO  |                         |                                |                            |  |
|---------|------------|----------------|-------------------------|--------------------------------|----------------------------|--|
|         |            | Aceso          | Apagado                 | Apagado Piscando               |                            |  |
| 1       | Vermelha   | PSTN falhou    | PSTN funcional          |                                |                            |  |
| 2       | Amarela    | Sendo acessado | Não esta sendo acessado |                                |                            |  |
|         | Vordo*     |                |                         | S1                             | Inicialização              |  |
| verue   |            | _              | S2                      | Início da conexão via Ethernet |                            |  |
| 3       |            |                | S1                      | Inicialização                  |                            |  |
|         | Vermelha** |                |                         | S3                             | Início da conexão via GPRS |  |
|         |            |                |                         | S4                             | Início da conexão via CSD  |  |
| Α       | Vordo**    |                |                         | S5                             | Procurando rede GSM        |  |
| 4       | verde      |                |                         | S6                             | Rede GSM localizada        |  |

Para os modelos *Guardian ST100 E* e *Guardian ST100 SE* Para os modelos *Guardian ST100 S* e *Guardian ST100 SE*  A Figura 7, a seguir, apresenta os detalhes temporais de cada sinalização usada com os LED's.

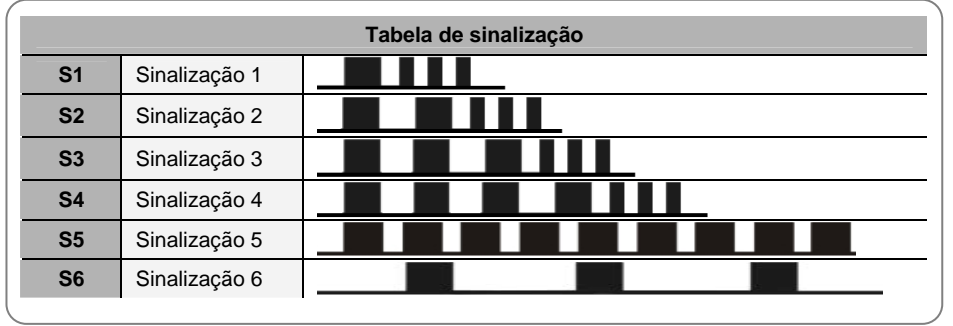

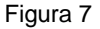

## Conexão ao PC para configuração

Para realizar a configuração do equipamento *PlugSec Guardian* ST100 é necessário conectar o mesmo a um computador PC compatível. Essa conexão varia conforme o modelo.

No caso do modelo S, deve-se conectar o cabo serial, fornecido junto com o equipamento, a uma porta serial livre no computador. Para referência, o esquema do cabo serial fornecido com o *PlugSec Guardian ST100*, modelo S é mostrado na figura a seguir:

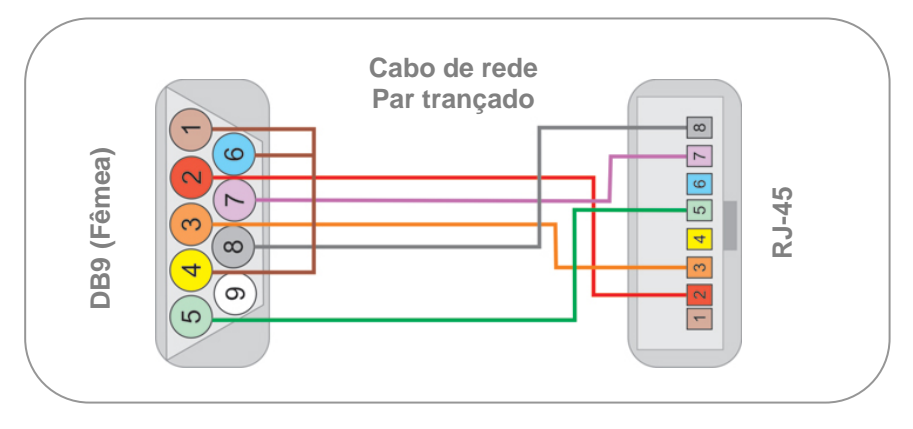

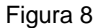

No caso dos modelo E e SE, deve-se conectar um cabo de rede padrão 802.3 10BaseT, a uma tomada de rede da LAN ou diretamente à interface de rede do computador, sendo que neste caso deve-se usar um cabo do tipo *crossover*.

## Fixando o PlugSec Guardian ST100 na parede

Com o auxílio do gabarito fornecido com o equipamento, fixe o Trilho com Bucha e Parafuso Nº 5 e em seguida encaixe o *PlugSec Guardian ST100.* A fixação pode ser feita de duas formas; lateral ou frontal, como mostra a Figura 9.

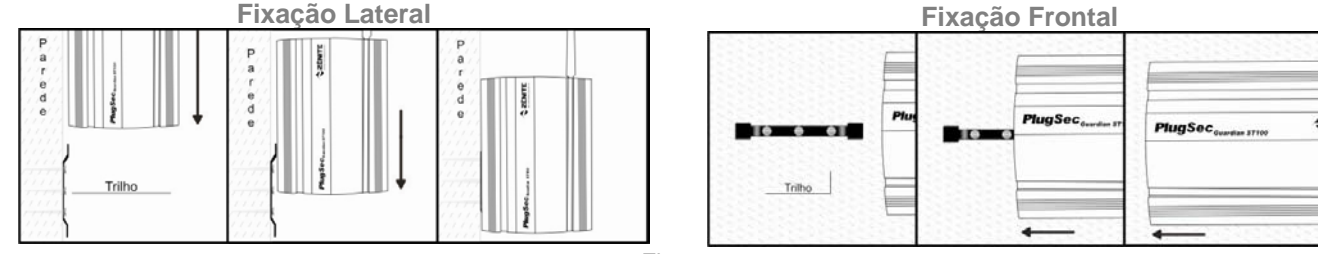

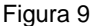

## 9. Configurando o PlugSec Guardian ST100

Para programar o *PlugSec Guardian ST100* instale o Software *Guardian ST100 Manager*. O software está disponível para download no site www.zenitetecnologia.com.br. Em seguida execute os passos detalhados a seguir:

#### Modelos: PlugSec Guardian ST100 E e SE:

1º PASSO: Clique na Lupa destacada na Figura 10. Aparecerá a relação de dispositivos (*Guardian ST100*) instalados na rede LAN. Selecione o que será configurado e clique em OK.

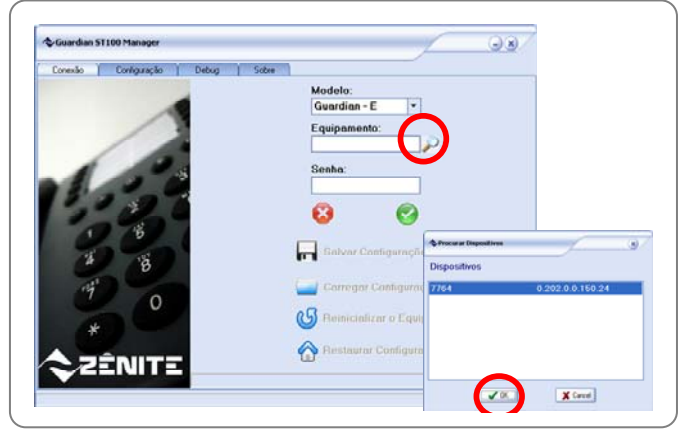

#### Figura 10

2º PASSO: Digite a senha de acesso (Senha de fábrica 7764) e em seguida clique no botão 🧐 .

| Conexão | Configuração                        | Debug | Sobre |                                       |
|---------|-------------------------------------|-------|-------|---------------------------------------|
|         |                                     | -     |       | Modelo:                               |
|         | 1                                   |       |       | Guardian - E 🔹                        |
|         | /                                   | 8     |       | Equipamento:                          |
|         | / /                                 |       |       | 7764                                  |
|         | 10                                  |       |       | Senha                                 |
| 1       | 100                                 | 3     |       |                                       |
| 15      | 2 . 2                               |       |       |                                       |
|         | - 00-                               |       |       | 83 (🚱 )                               |
| 1       | 1 6                                 |       |       |                                       |
| 4       | 105                                 |       |       | Salvar Configurações                  |
| 0       | .8                                  |       |       |                                       |
| -14     |                                     |       |       | 🛀 Carregar Configurações              |
| 4       | 0                                   |       |       | -8                                    |
| 4       |                                     |       |       | Beimcializar o Equipamento            |
| 7       |                                     |       |       | A                                     |
|         | and the second second second second |       |       | No Hestaurar Configurações de Fabrica |

Figura 11

#### Modelos: PlugSec Guardian ST100 S:

1º PASSO: Selecione a porta serial (COM) onde o *PlugSec Guardian ST100* está instalado, Digite a senha de acesso (Senha de fábrica 7764) e em seguida clique no botão .

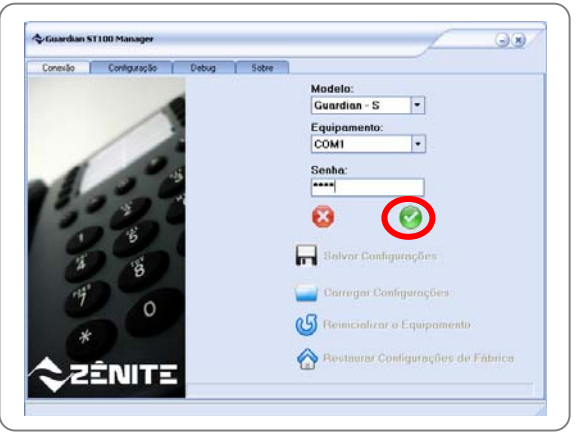

Figura 12

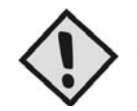

#### ATENÇÂO:

O Guardian ST100 não aceita conexões enquanto o LED 3 estiver exibindo o padrão de inicialização.

| Função | Descrição                                                                                                    |
|--------|----------------------------------------------------------------------------------------------------|
| PIN    | O código <i>PIN</i> (Personal Identity <i>Number</i> ou Número de Identificação Pessoal) pode ser programado para ser digitado automaticamente pelo <i>PlugSec Guardian ST100</i> ao ser inicializado. |

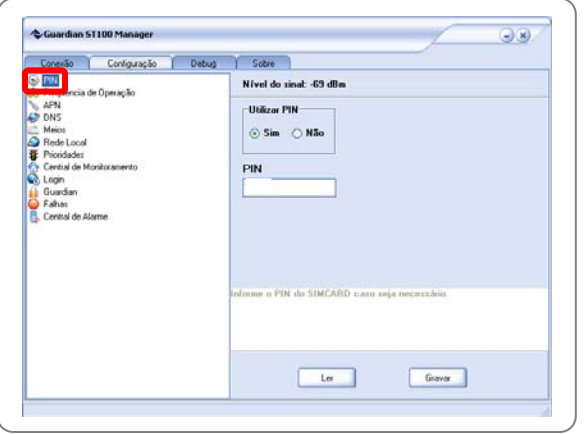

Figura 13

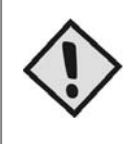

#### **IMPORTANTE:**

- Para que o equipamento funcione corretamente, devem ser tomados alguns cuidados com relação ao *PIN*. Qualquer um dos procedimentos abaixo pode ser adotado:
- Desabilitar a requisição do PIN no chip, utilizando um aparelho celular ou
- Programar o PlugSec Guardian ST100 para inserir o PIN automaticamente

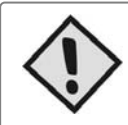

#### CUIDADO:

Caso o código PIN programado não for o correto o Simcard será bloqueado.

### Nível do Sinal e a escolha de um local adequado para instalação:

Para saber a melhor posição/local para se instalar o *PlugSec Guardian ST100*, é preciso que sejam feitos testes de sinal. Quanto melhor o sinal, melhor o nível de comunicação GSM/GPRS.

Para verificar o nível do sinal da operadora utilizando o Software **Guardian ST100 Manager**, observe a indicação presente no canto superior direito da Aba <Configuração>, como mostra o detalhe da Figura 14. O nível de sinal é atualizado quando o botão "Ler" é pressionado. O sinal mínimo para uma boa comunicação deverá ser, pelo menos, um valor de -85 dBm.

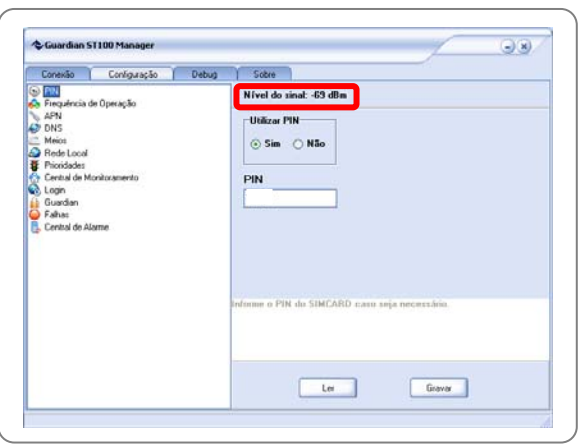

Figura 14

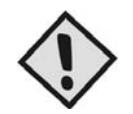

### IMPORTANTE:

A Zênite não se responsabiliza por falha de comunicação, proveniente do baixo nível do sinal da operadora de celular no local em que o *PlugSec Guardian ST100* estiver instalado.

| Função                    | Descrição                                                                                                    |
|---------------------------|----------------------------------------------------------------------------------------------------|
| Freqüência<br>de operação | É necessário programar a freqüência de trabalho de acordo com a operadora GSM. Verifique qual operadora será utilizada e altere a freqüência de trabalho seguindo a tabela disponível no <b>Guardian ST100 Manager</b> . |

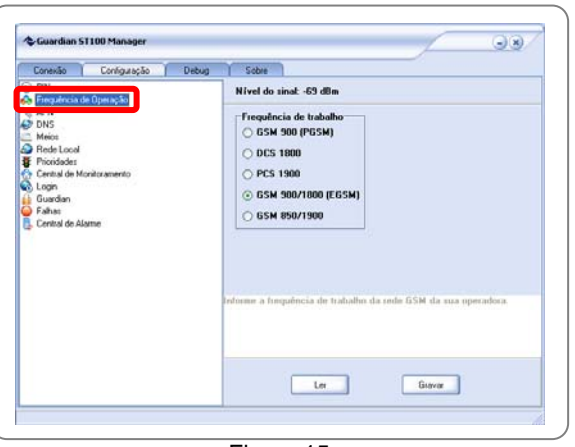

Figura 15

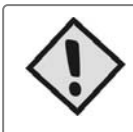

#### **IMPORTANTE:**

Caso tenha dúvida consulte na sua Operadora sobre a freqüência de trabalho da mesma.

| Função | Descrição                                                                                                    |
|--------|----------------------------------------------------------------------------------------------------|
| APN    | Para acessar a rede GPRS é necessário informar o APN (Acess Point Name ou Nome do Ponto de Acesso) bem como o login (user name) e a senha (Password) da operadora celular GSM. |

| Солекãо                 | Configuração | Debug | Sobre                                                                |
|-------------------------|--------------|-------|----------------------------------------------------------------------|
| j) PIN<br>Final Incia o | le Operação  |       | Nivel do sinal: -71 dBm                                              |
| APN                     |              |       | Operadora                                                            |
| Meios<br>Rede Local     |              |       | •                                                                    |
| E Prioridades           |              |       | APN                                                                  |
| Login                   | onitoramento |       |                                                                      |
| Guardian<br>Falhas      |              |       | User name                                                            |
| Central de Al           | ame          |       |                                                                      |
|                         |              |       | Password                                                             |
|                         |              |       |                                                                      |
|                         |              |       | reforme o APN, o lonio e a servita da sua oneradora para uno do GPRS |
|                         |              |       | ou selecione-o na lista.                                             |
|                         |              |       |                                                                      |
|                         |              |       |                                                                      |
|                         |              |       |                                                                      |

Figura 16

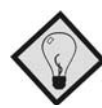

#### DICA:

Para facilitar a programação, o Software *Guardian ST100* dispõe de uma relação de Operadoras e seus respectivos dados para conexão GPRS. Verifique no combobox destacado na Figura 15.

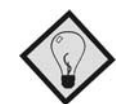

## DICA:

As configurações de PIN, Freqüência de Operação e APN são válidas para o Sim card 1.

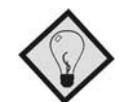

## DICA:

O PIN, Freqüência de Operação e APN (login e senha) do Sim Card 2 deverão ser realizados posteriormente através do software Mantis na opção Configurações. Observe as figuras 17, 18 e 19.

| butação Debug                                                                                                    |                                                                       |                                      |
|----------------------------------------------------------------------------------------------------|-----------------------------------------------------------------------|--------------------------------------|
| Final Antia de Operação<br>APH<br>Desta<br>Desta<br>Providada<br>Providada<br>Consta de Manalasacento<br>Lispin<br>Consta de Manalasacento<br>Consta de Manalasacento<br>Consta de Manalasacento<br>Consta de Alame | Nivel do sinul<br>SIM Card O<br>Utakas PIN<br>Sim O Não<br>PIN<br>PIN | SIM Card 1 Utilizar PIM Sim Nilo PIN |

Figura 17

| niguação Debug                                                                                                    |                                                                                                    |                                                                                                    |
|----------------------------------------------------------------------------------------------------|----------------------------------------------------------------------------------------------------|----------------------------------------------------------------------------------------------------|
| PM     PM     PM | Nivel do shall<br>SIM Card 0<br>Frequencies do tabable<br>DES 1800<br>PISS 1900<br>CISS 1800<br>PISS 1900<br>SISM 850/1900<br>Nivel do shall do shall do shall do<br>cissed statutions do tabable do shall do<br>cissed statutions do tabable do shall do<br>cissed at measurements. | SIN Card 1  Prepublicity de trabative O DOS 1880 O DOS 1880 O FICS 1990 O SISM ISSN1990  FICS 48 et als neglected as a sister of the sister of the sister of |

| orforarsibility (betted)<br>→ FrageAris de Operação<br>→ Arial Anti-Aria (Antinetariane)<br>→ Arial<br>→ Mace,<br>→ Mace,<br>→ Hare,<br>→ Mace,<br>→ Hare,<br>→ Mace,<br>→ Hare,<br>→ Mace,<br>→ Hare,<br>→ Mace,<br>→ Hare,<br>→ Hare | N (vet do sinal<br>SIM Card 0<br>Utilizar PSN<br>Sim N Nio<br>PIN | SIM Card 1<br>Utilizar PN<br>Sim NSo<br>PRN |
|----------------------------------------------------------------------------------------------------|-------------------------------------------------------------------|---------------------------------------------|
|                                                                                                    | Interne o FTH do SIMCATO caro seja n                              | ecossodala.<br>Icour Cuccelar               |

Figura 19

| Função | Descrição                                                                                                    |
|--------|----------------------------------------------------------------------------------------------------|
| DNS    | Para informar ao <i>Guardian ST100</i> um nome de host para conexão também deve ser informado o endereço IP de no mínimo um servidor DNS. Caso não seja utilizado o recurso de DNS é necessário informar o IP do servidor. Em caso de dúvida de qual endereço IP deve ser utilizado, consulte sua operadora. |

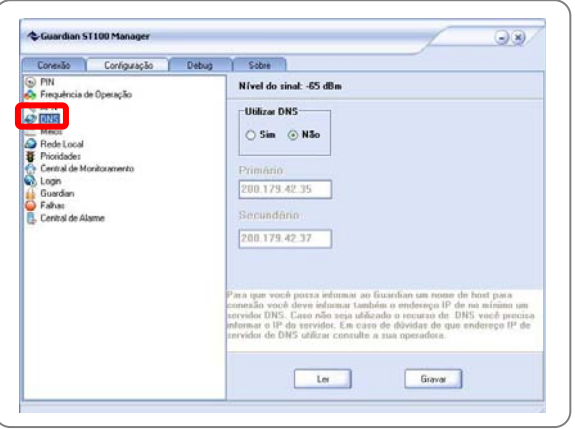

| Função | Descrição                                                                                  |
|--------|--------------------------------------------------------------------------------------------|
| MEIOS  | Determina quais meios estão habilitados para transmissão de eventos: CSD, GPRS e Ethernet. |

| Conexão                                                                                                    | Configuração                                | Debug | Sobre                                                                                                    |  |
|----------------------------------------------------------------------------------------------------|---------------------------------------------|-------|----------------------------------------------------------------------------------------------------|--|
| Correlato<br>PIN<br>Frequência de<br>APN<br>Frequência de<br>APN<br>Frequência de Ma<br>Certral de Ma<br>Guardian<br>Fañas<br>Certral de Al | Configuração<br>le Operação<br>onikoramento | Debug | Sole       Nírel do sindi61 d8m       GPRS       Fone       CSD       Diamet       Inforvalo entre tostes (minutos)       UDS |  |

Figura 21

| Função        | Descrição                                                                                                    |
|---------------|----------------------------------------------------------------------------------------------------|
| REDE<br>LOCAL | Determina se o <i>PlugSec Guardian ST100</i> utilizará ou não um servidor DHCP para obter o IP, a máscara de rede e o endereço do Gateway da LAN onde está instalado. |

| Conexão Configuração                                         | Debug Sobre                                                  |                                                          |  |  |  |  |
|--------------------------------------------------------------|--------------------------------------------------------------|----------------------------------------------------------|--|--|--|--|
| SPIN<br>AP Firequência de Operação<br>↓ APN<br>D DNS<br>POSS | Nível do sinal: -73 dBm                                      | Nível do sinat: -73 dBm                                  |  |  |  |  |
|                                                              | Utilizar DHCP                                                | IP Guardian                                              |  |  |  |  |
|                                                              | ⊙ Sim ⊖ Não                                                  | 127.0.0.1                                                |  |  |  |  |
| - HELLANDER                                                  |                                                              | Máscara                                                  |  |  |  |  |
| Central de Montoramento                                      |                                                              | 0.0.0.0                                                  |  |  |  |  |
| Guardian<br>Faîhas                                           |                                                              | Gateway                                                  |  |  |  |  |
| Cenital de Alame                                             |                                                              | 127.0.0.1                                                |  |  |  |  |
|                                                              | Informe se o Guardian vai uti<br>o IP, a máscara e o endenço | lizar en rije un servider DHCP para obte<br>1 de Gateway |  |  |  |  |
|                                                              |                                                              |                                                          |  |  |  |  |
|                                                              |                                                              |                                                          |  |  |  |  |

Figura 22

### Configurando o PlugSec Guardian ST100 14

| Função      | Descrição                                                                                                    |
|-------------|----------------------------------------------------------------------------------------------------|
| PRIORIDADES | Determina a prioridade dos meios de conexão para transmissão dos eventos. O meio CSD é fixo na última posição de prioridade e não pode ser modificado. |

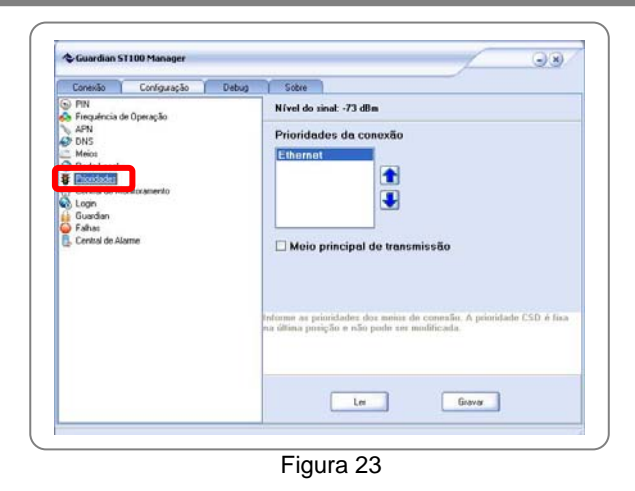

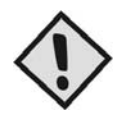

#### **IMPORTANTE:**

Se a opção "Meio Principal de Transmissão" estiver desmarcada, o *PlugSec Guardian ST100* só enviará os eventos caso identifique corte na linha fixa.

| Função                      | Descrição                                                                                                    |
|-----------------------------|----------------------------------------------------------------------------------------------------|
| CENTRAL DE<br>MONITORAMENTO | Caso o recurso DNS esteja habilitado deve ser informado o nome de host onde o <i>Guardian Mantis</i> está sendo executado e, caso esteja desabilitado deve ser informado o endereço IP. Obrigatoriamente a Porta do Software <i>Guardian Mantis</i> deve ser informada em todos os casos. |

| Conexão Configuraç                                                                                                    | io Debug | Sobre                                                            |  |  |
|----------------------------------------------------------------------------------------------------|----------|------------------------------------------------------------------|--|--|
| S PIN<br>S Frequência de Operação<br>S APN<br>S PINS                                                                                                    |          | Nível do sinat: -69 dBm                                          |  |  |
|                                                                                                    |          | Nome de host                                                     |  |  |
| Meios     Rede Local                                                                                                    |          |                                                                  |  |  |
|                                                                                                    |          | IP da central                                                    |  |  |
| Contraction of the local data and the local data and the local data an |          | 201.79.166.41                                                    |  |  |
| Suaratan<br>Falhas                                                                                                    |          | Porta                                                            |  |  |
| Central de Alarme                                                                                                    |          | 10061                                                            |  |  |
|                                                                                                    |          |                                                                  |  |  |
|                                                                                                    |          |                                                                  |  |  |
|                                                                                                    |          | Informe o nome do host orde está sendo executado o soltware      |  |  |
|                                                                                                    |          | rervilor (care o recurso DN's esteja habiliado) ou o IP do haid. |  |  |
|                                                                                                    |          |                                                                  |  |  |
|                                                                                                    |          |                                                                  |  |  |
|                                                                                                    |          |                                                                  |  |  |

| Função | Descrição                                                                                                    |  |  |  |  |
|--------|----------------------------------------------------------------------------------------------------|--|--|--|--|
| LOGIN  | Informar o Grupo e Senha de acordo com a classificação feita no Software Guardian Mantis. Detalhes na seção "Utilizando o Guardian Mantis". |  |  |  |  |

| Lonexao                                       | Conliguração  | 1 6 | )ebug   | Sobre                    | N                  |                |            |                        |            |
|-----------------------------------------------|---------------|-----|---------|--------------------------|--------------------|----------------|------------|------------------------|------------|
| <ul> <li>PIN</li> <li>Finaulocia (</li> </ul> | de Operação   |     |         | Nível do si              | inat: -57 dBm      |                |            |                        |            |
| APN<br>DNS                                    |               |     | Grupo   |                          |                    |                |            |                        |            |
| Meios<br>Rede Local                           |               |     |         | Grupo 0                  | 2                  |                |            |                        |            |
| Frioridades                                   |               |     |         | Senha                    |                    |                |            |                        |            |
| A Long                                        | tonitoramento |     |         |                          |                    |                |            |                        |            |
|                                               |               |     |         |                          |                    |                |            |                        |            |
| Exha:                                         |               |     |         |                          |                    |                |            |                        |            |
| Central de Al                                 | lame          |     |         |                          |                    |                |            |                        |            |
| Central de Al                                 | lame          |     |         |                          |                    |                |            |                        |            |
| 🔒 Central de Al                               | lame          |     |         |                          |                    |                |            |                        |            |
| 🔓 Central de Al                               | lame          |     |         |                          |                    |                |            |                        |            |
| 🕵 Central de Al                               | lame          |     |         | dorme o una              | nn e a seriha du   | TRUE OF LAND   | a coreala  | ma acoltona            |            |
| , Central de A                                | lame          |     | 1       | nterme o gru<br>ervidor. | po e a senha do    | Qualities from | ra conesão | no soltwa              | 110<br>110 |
| 🔁 Central de Al                               | lame          |     |         | nforme o gra<br>ecvidor  | per o a socilea do | Qualso Ira     | ta conesão | no soltwa              | 61.03      |
| Central de Al                                 | lame          |     | ji<br>a | nforme o gru<br>ecvidor  | po e a seeña do    | finibo Ira     | ra conveñe | no soltwa              | ue.        |
| Central de Al                                 | lame          |     |         | nforme o gra<br>ervidor  | po e a servita do  | Qualso Ise     | ra conesão | no solt <del>u</del> a | M 49       |

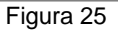

| Função   | Descrição                                                                            |
|----------|--------------------------------------------------------------------------------------|
| GUARDIAN | Altera as informações de Nome e Senha para acesso ao <b>PluoSec Guardian ST100</b> . |

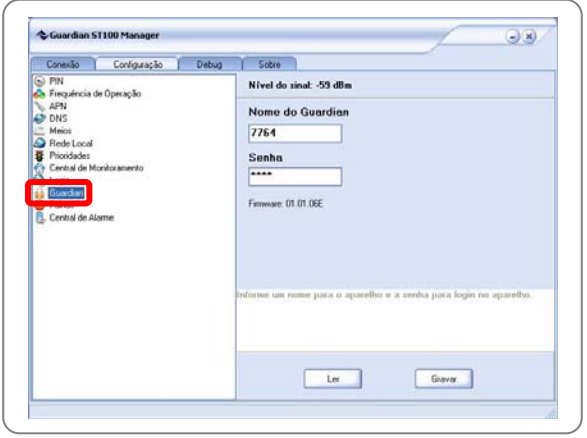

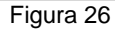

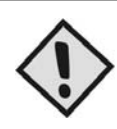

#### IMPORTANTE:

O *PlugSec Guardian ST100* é fornecido com as seguintes informações; **Nome: 7764** e **Senha: 7764**. Recomendamos que sejam alteradas, preferencialmente para o mesmo código utilizado pelo Painel de Alarme (4 dígitos)

| Função | Descrição                                                                                                    |  |
|--------|----------------------------------------------------------------------------------------------------|--|
| FALHAS | Aqui você pode determinar o número máximo de falhas para que o <b>Guardian ST100</b> altere o meio para envio dos eventos. Esse processo é feito obedecendo à prioridade determinada no item " <b>Meio</b> " (página 11). E também visualizar e reiniciar os contadores de falha de conexão. |  |

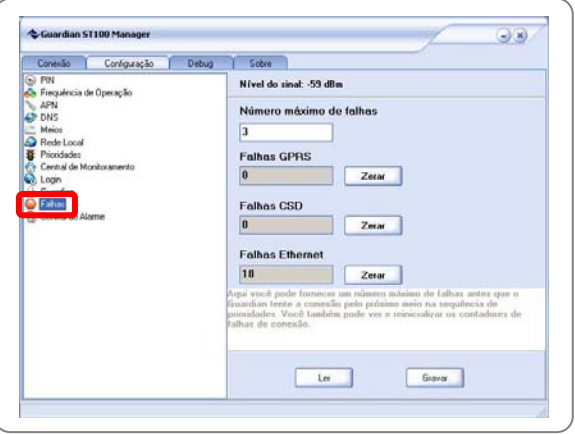

Figura 27

| Função    | Descrição                                                                        |
|-----------|----------------------------------------------------------------------------------|
| CENTRAL   | Determina o tempo entre os testes de comunicação com o Painel de Alarme. Informe |
| DE ALARME | também o código, o grupo e a zona do evento gerado pelo Painel de Alarme.        |

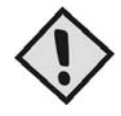

#### **IMPORTANTE:**

Caso o tempo entre testes da central (minutos) for igual a zero o teste de comunicação será desabilitado.

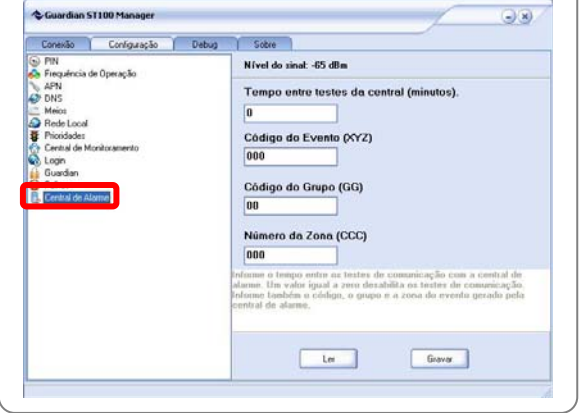

Figura 28

## Eventos utilizados pelo PlugSec Guardian ST100

| 18135100000 | Corte da linha telefônica                             |
|-------------|-------------------------------------------------------|
| 18335100000 | Restauração da linha telefônica                       |
| 18136300000 | Falha de comunicação com a central de alarme          |
| 18136400000 | Evento para teste de comunicação com o Guardian ST100 |
| 18336100000 | Login de um Guardian no Mantis                        |
| 18136100000 | Queda de conexão com o Mantis                         |

# 10. Utilizando o Guardian Mantis

O *Guardian Mantis* é o software responsável por receber os eventos enviados pelo *PlugSec Guardian ST100* e encaminhar para a Software da Central de Monitoramento.

O *Guardian Mantis* possui um sistema que cria uma porta Serial Virtual para comunicação com o software do monitoramento, possibilitando ser instalado no mesmo computador onde o software de monitoramento está instalado.

| - W ddai                                   |                      |       | 990 |
|--------------------------------------------|----------------------|-------|-----|
| <u>M</u> antis y                           | Configurações        | Ajuda |     |
| . ⊕ - <b>(⊘)</b> []<br>. ⊕ - <b>(⊘)</b> [] | irupo 01<br>irupo 02 |       |     |
| _ (1                                       | •                    |       |     |
|                                            |                      |       |     |
|                                            |                      |       |     |
|                                            |                      |       |     |
|                                            |                      |       |     |
|                                            |                      |       |     |
|                                            |                      |       |     |
|                                            |                      |       |     |
|                                            |                      |       |     |
|                                            |                      |       |     |
|                                            |                      |       |     |
|                                            |                      |       |     |
|                                            |                      |       |     |
|                                            |                      |       |     |
|                                            |                      |       |     |
|                                            |                      |       |     |

Figura 29

| Função | Descrição                                                                                    |
|--------|----------------------------------------------------------------------------------------------|
| GRUPOS | Esta opção possibilita a criação do Grupo e Senha o qual o <i>Guardian ST100</i> fará parte. |
|        |                                                                                              |

| lantis 🖸 | pnfigurações <mark>Ajuda</mark> |            |        |
|----------|---------------------------------|------------|--------|
|          | <u>G</u> rupos                  |            |        |
|          | Guardians                       |            |        |
|          | <u>⊂</u> omunicação Serial      |            |        |
|          | Servidor CSD                    |            | 6 222  |
|          | Servidor TCP/IP                 | Grupos     | -08    |
|          |                                 |            | Senha  |
|          |                                 | ► Grupo 01 | SENHA1 |
|          |                                 | Grupo 02   | SENHA2 |
|          |                                 |            |        |
|          |                                 |            |        |
|          |                                 |            |        |
|          |                                 |            |        |
|          |                                 |            |        |
|          |                                 |            |        |
|          |                                 |            |        |
|          |                                 | 1 01       | Cancel |

#### Manual de Instruções – PlugSec Guardian ST100

Utilizando O Guardian Mantis 18

|                 | Avança para o último grupo                      |
|-----------------|-------------------------------------------------|
| ◆Grupos – □ ×   | <ul> <li>Avança para o próximo grupo</li> </ul> |
|                 | Avança para o grupo anterior                    |
| Cogin Senna A   | Avança para o primeiro grupo                    |
| Grupo 02 SENHA2 | + Adiciona um grupo                             |
|                 | Remove um grupo                                 |
|                 | Edita um grupo existente                        |
|                 | Salva as alterações em grupo existente          |
| ×               | × Cancela as alterações em grupo existente      |
|                 | e Reinicializa                                  |
|                 | Salva as alterações                             |
| V OK X Cancel   | Cancela as alterações realizadas                |
|                 |                                                 |

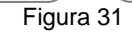

| Função    | Descrição                                                         |
|-----------|-------------------------------------------------------------------|
| GUARDIANS | Configura o Nome do <i>Guardian ST100</i> no Grupo já cadastrado. |

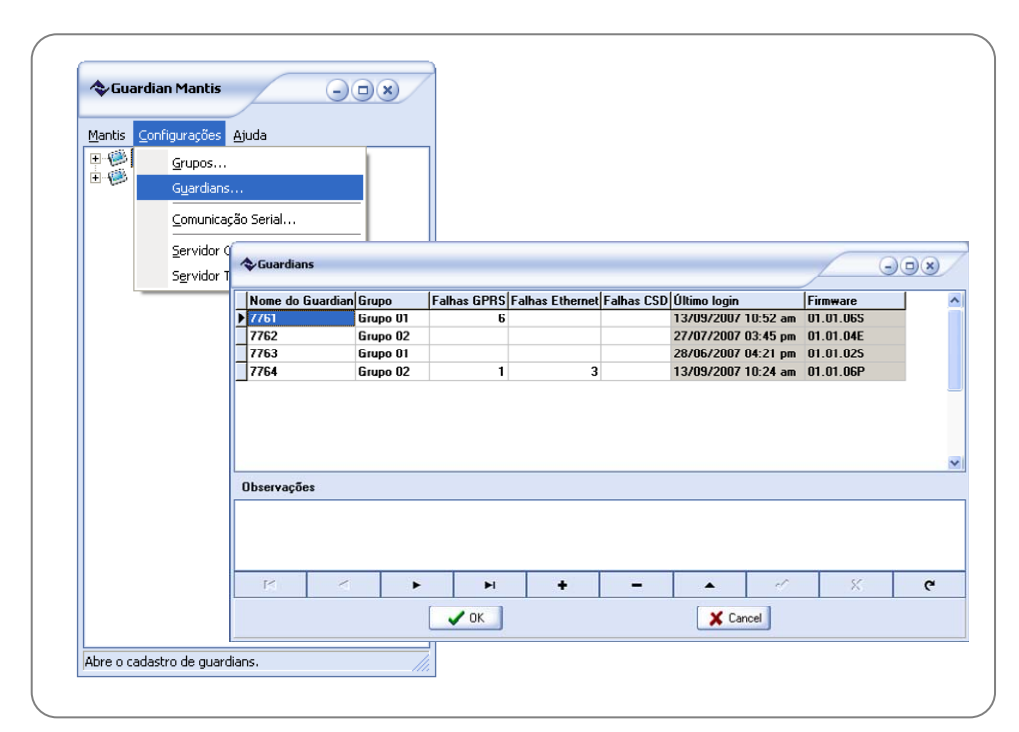

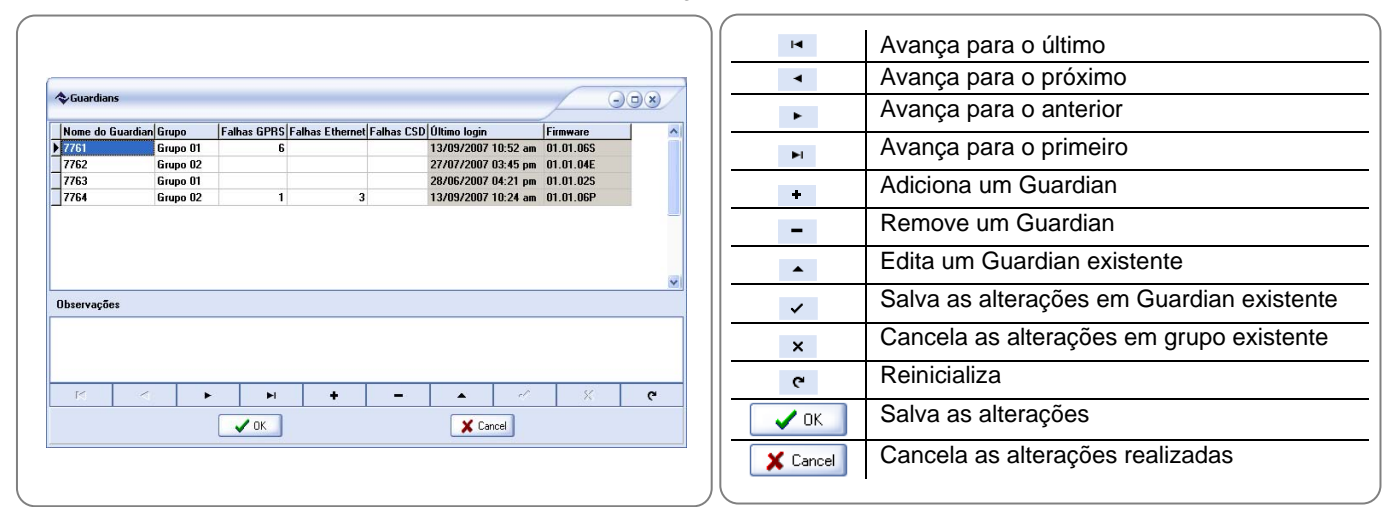

| Função      | Descrição                                                                              |
|-------------|----------------------------------------------------------------------------------------|
| COMUNICAÇÃO | Configura qual a porta serial e o protocolo que serão utilizados para a comunicação do |
| SERIAL      | <i>Guardian Mantis</i> com o Software de Monitoramento.                                |

| Mantis G      | onfigurações <u>Aj</u> uda             |                   |   |           |                         |          |
|---------------|----------------------------------------|-------------------|---|-----------|-------------------------|----------|
| <b>⊡</b> -100 | Grupos                                 | 1                 |   |           |                         |          |
| ÷-🖗           | Guardians                              |                   |   |           |                         |          |
|               | <u>C</u> omunicação Seria              | l                 |   |           |                         |          |
|               | Servidor CSD                           |                   |   |           |                         |          |
|               | Servidor TCP/IP                        |                   |   |           |                         |          |
|               |                                        |                   |   |           |                         |          |
|               |                                        |                   |   |           |                         |          |
|               |                                        |                   |   |           |                         |          |
|               | Porta Seria                            |                   |   |           |                         |          |
|               | Porta Seria                            |                   |   |           |                         | ×        |
|               | Porta Serial                           | erial COM5        | • | Protocolo | SURGARD                 | ×        |
|               | Porta Serial Porta s                   | erial COM5        | • | Protocolo | SURGARD                 | ×<br>-   |
|               | Porta Serial<br>Porta s<br>Caracter de | erial COM5        | • | Protocolo | SURGARD                 | ▼<br>eat |
|               | Porta Serial<br>Porta s<br>Caracter de | erial COM5        | • | Protocolo | SURGARD                 | ×<br>•   |
|               | Porta Serial<br>Porta s<br>Caracter de | erial COM5<br>ACK | 6 | Protocolo | SURGARD                 | eat      |
|               | Porta Serial<br>Porta s<br>Caracter de | erial COM5<br>ACK | 6 | Protocolo | SURGARD  Enviar Heartbo | ▼<br>eat |

Figura 34

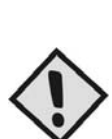

#### NOTA:

O "Caracter de ACK" é utilizado para a confirmação do recebimento do evento pelo Software de Monitoramento. Após a confirmação o *Guardian Mantis* informa para o *Guardian ST100* que o evento foi recebido pelo Software de Monitoramento. Deve ser informado o código ASCII do caracter retornado pelo Software de Monitoramento ao *Guardian Mantis*.

Se a opção "Enviar Heartbeat" estiver marcada o *Guardian Mantis* enviará para o Software de Monitoramento o caracter "@" a cada 30 segundos.

| Função          | Descrição                                                                                                    |
|-----------------|----------------------------------------------------------------------------------------------------|
| SERVIDOR<br>CSD | Informa os dados do Servidor CSD, quando utilizar o meio CSD na transmissão dos eventos. A Porta Serial que o Modem está instalado. |

| Mantis 🤦    | onfigurações <u>Aj</u> uda           |                                        |                      |                          |   |
|-------------|--------------------------------------|----------------------------------------|----------------------|--------------------------|---|
| ±-@)<br>±-@ | <u>G</u> rupos<br>G <u>u</u> ardians |                                        |                      |                          |   |
|             | <u>⊂</u> omunicação Serial.          | Configurações do Servidor CSD          | )                    |                          | × |
|             | Servidor CSD                         | 🗌 Habilitar Servidor CSD               |                      |                          |   |
|             |                                      | Porta Serial                           | Baud Rate<br>38400 💌 | Controle de fluxo Nenhum | - |
|             |                                      | Bits de dados: 8                       | Paridade: nenhuma    | Bits de parada: 1        |   |
|             |                                      | +++<br>ATH<br>ATZ<br>ATZ<br>ATE0<br>AT |                      |                          |   |
|             |                                      |                                        | OK.                  | X Cancel                 | ~ |

| Função             | Descrição                                                                                                    |
|--------------------|----------------------------------------------------------------------------------------------------|
| SERVIDOR<br>TCP/IP | Informa a Porta do Servidor TCP/IP e o intervalo de testes do meio quando utilizar conexões TCP/IP para transmissão dos eventos |

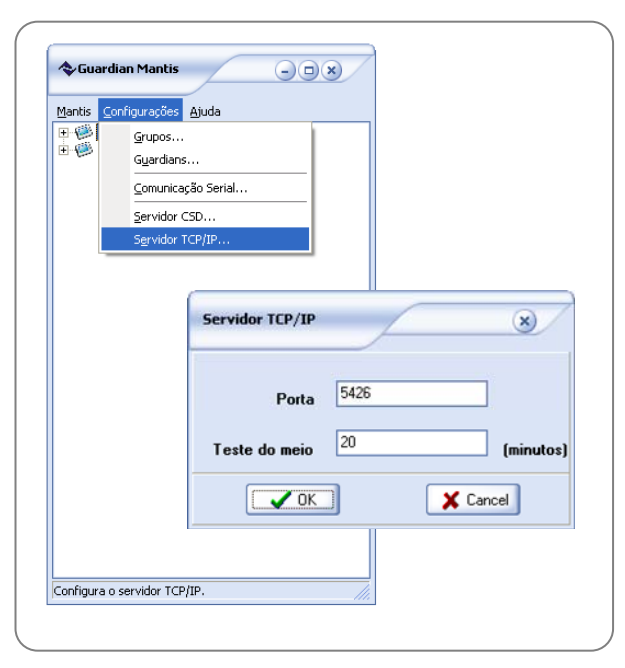

Figura 36

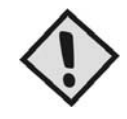

### NOTA:

O tempo de "Testes do meio" deve ser maior que o configurado no *Guardian ST100* na opção "Meios" da página 11.

## Configuração Remota

| Markin Carlinguation Abut |                           | Prop         | riedades                                | 8                                     |   |
|---------------------------|---------------------------|--------------|-----------------------------------------|---------------------------------------|---|
| E Conngorações Ajuda      |                           | Nom<br>Últim | e: 7761<br>o Login: 18/09/2007 12:09 pm | Falhas GPRS: 6<br>Falhas Ethernet: 21 |   |
| 277 Propriedades          |                           | Firmv        | vare: 01.01.06E                         | Falhas CSD:                           |   |
| E Configurações           |                           |              |                                         |                                       |   |
| Desconectar               |                           |              |                                         |                                       |   |
|                           |                           |              |                                         |                                       |   |
|                           | $\langle \langle \rangle$ | Possibilita  | configurar o                            | Guardian ST10                         | 0 |
|                           |                           | remotame     | nte. As config<br>mesmas                | jurações disponívei                   | s |
|                           |                           |              | THEATHON UP                             |                                       |   |
| Guardian ST100            | lugsec                    | "Configura   | ndo o PlugSe                            | c Guardian ST100".                    | 5 |
| Guardian ST100            | ligsec                    | "Configura   | ndo o PlugSe                            | c Guardian ST100".                    | J |
| Guardian ST100            | lingset                   | "Configura   | ndo o PlugSe                            | c Guardian ST100".                    | J |
| Guardian ST100            | TidySec                   | "Configura   | ndo o PlugSe                            | c Guardian ST100".                    | J |
| Guardian ST100            | TugSec                    | "Configura   | Indo o PlugSe                           | c Guardian ST100".                    | J |
| Guardian ST100            | TugSec                    | "Configura   | ndo o PlugSe                            | c Guardian ST100".                    | J |
| Guardian ST100            | Tugset                    | "Configura   | ndo o PlugSe                            | c Guardian ST100".                    | J |
| Guardian ST100            | TugSec                    | "Configura   | ndo o PlugSe                            | c Guardian ST100".                    |   |
| Guardian ST100            | TugSec                    | "Configura   | ndo o PlugSe                            | c Guardian ST100".                    | J |

## Garantia

A Zênite garante o funcionamento normal deste equipamento contra qualquer defeito de fabricação, nas condições previstas em seu projeto e descritas neste manual, assim como dos acessórios especialmente desenvolvidos para ele, pelo prazo de 12 meses ou pelo prazo concedido na proposta comercial ou contrato aprovado pelo cliente.

Para gozar do direito da garantia, o cliente deverá remeter o equipamento junto com o certificado que acompanha o produto devidamente preenchido, sem emendas nem rasuras.

Perderá a garantia quando:

- O produto for instalado fora das normas e especificações do manual;
- Danificado por incapacidade ou imperícia do instalador ou por não tomar os cuidados com as orientações ou alertas do manual;
- Manuseado com intervenção técnica na placa, nos componentes e nas peças acessórias, por pessoas não habilitadas ou autorizadas.
- Alterado ou utilizado com produtos fora das especificações e das recomendações do manual.
- O lacre de garantia for rompido ou violado por pessoa não autorizada.

A Garantia da Zênite não cobre:

- Acessórios sugeridos, mas não fornecidos pelo fabricante, como aparelhos celulares, baterias etc.;
- Acessórios utilizados pelo cliente tais como: estabilizadores de rede elétrica, protetores de linha, telefones, microcomputadores etc.;
- Transporte e remoção do produto para conserto, bem como acidentes provocados pelo transporte;
- Defeitos causados por acidente, queda, agentes da natureza, descargas atmosféricas, sobre-tensões nas linhas de alimentação elétrica ou linhas telefônicas e danos intencionais.

Para os equipamentos que utilizam telefonia móvel, a Zênite não se responsabiliza por falha de comunicação proveniente do baixo nível do sinal da operadora de celular no local em que o equipamento estiver instalado.

A Zênite se reserva o direito de alterar o produto, por qualquer exigência de caráter técnico ou comercial, sem a obrigação de atualizar, prévia ou imediatamente, os Manuais de Instruções.

## Informações Técnicas

| Conector da Interface               | RJ45                  | Tecnologias de comunicação                         | GPRS/CSD/Ethernet             |  |  |
|-------------------------------------|-----------------------|----------------------------------------------------|-------------------------------|--|--|
| Dimensões                           | 115 x 165 x 36mm      | Ganho da antena                                    | 3dB                           |  |  |
| Peso                                | 650 g                 | Corrente média de consumo                          | 250 mA                        |  |  |
| Banda GSM                           | 850//900/1800/1900MHz | Protocolo de comunicação com o painel<br>de alarme | Contact-ID                    |  |  |
| Tensão de alimentação               | 12VDC ~ 15VDC         | Interface de monitoramento/programação             | Ethernet<br>(Guardian-E e SE) |  |  |
| Tensão de saída da linha telefônica | 48 V                  | ······································             | Serial (Guardian-S)           |  |  |

## Serviço ao cliente Zênite

Entre em contato conosco para: esclarecer dúvidas, dar opiniões e receber informações atualizadas sobre o *PlugSec Guardian ST100*.

#### www.zenitetecnologia.com.br

suporte@zenitetecnologia.com.br Fone: +55 83 3044-2700 Av. Júlia Freire, 1493 – Expedicionários CEP: 58041-000 João Pessoa – PB – Brasil